igarandring

## Underlättar både för dig & den nya ägaren!

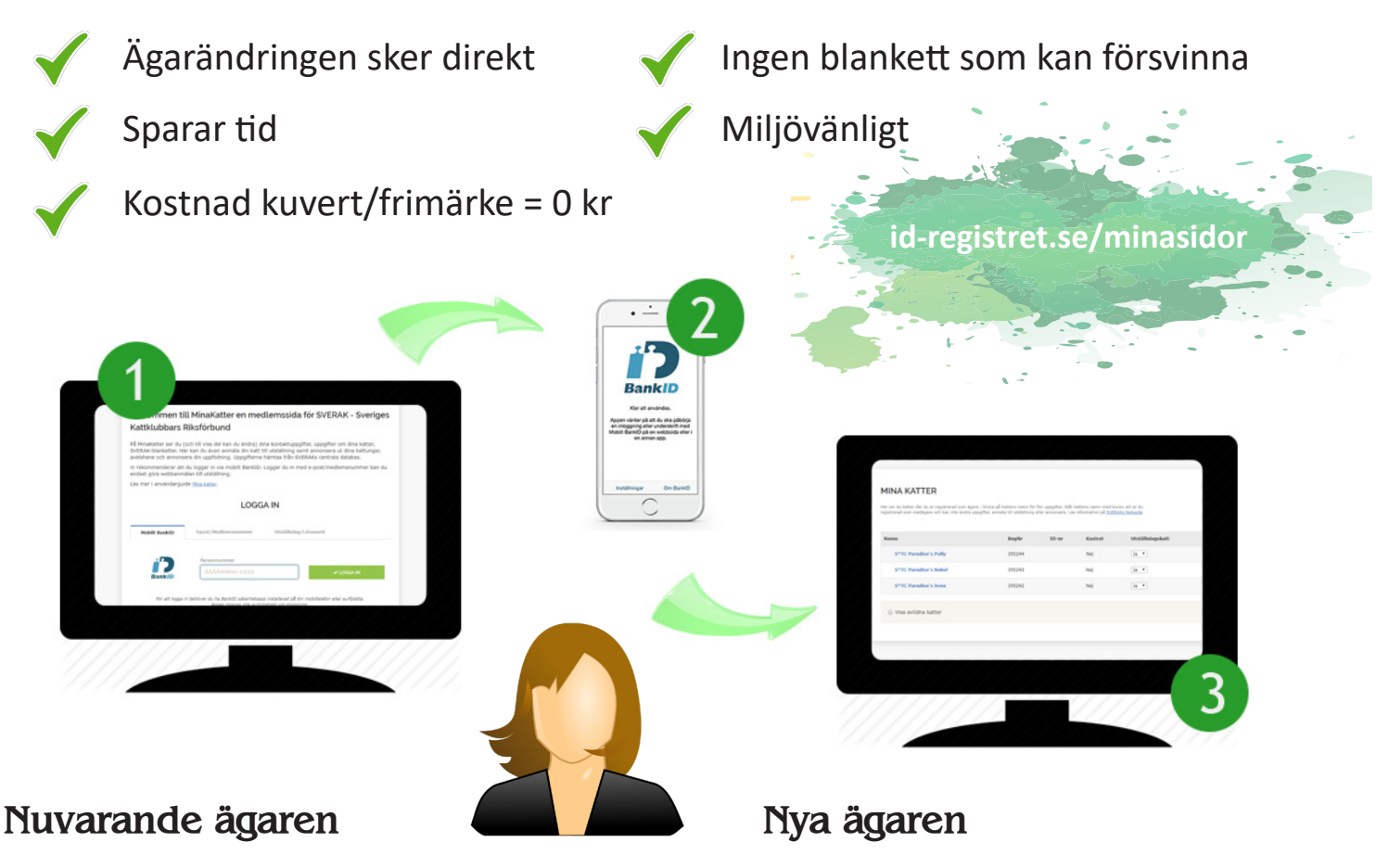

1. Gå till www.id-registret.se/minasidor och fyll i ditt personnummer.

2. Starta ditt mobila Bank-ID och godkänn inloggningen på SVERAK.

SVERAK

3. Inloggad klickar du dig in på fliken "Mina Katter" och sedan på aktuell katt. Där använder du knappen "*Ändra uppgifter\**" för att komma åt länken "Byt ägare" (ned/höger) som påbörjar ägarändringen.

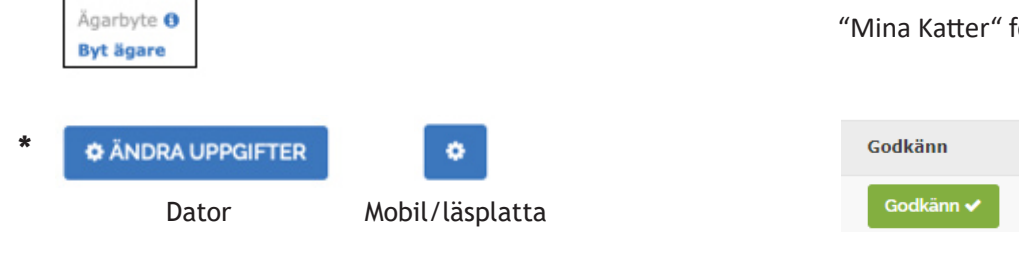

 Gå till www.id-registret.se/minasidor och fyll i ditt personnummer efter att den nuvarande ägaren meddelat dig att den har påbörjat ägarändringen.

2. Starta ditt mobila Bank-ID och godkänn inloggningen på SVERAK.

3. Är du ny i vårt system får du först fylla i dina kontaktuppgifter, därefter skickas du till sidan där du får godkänna ägarändringen. Finns du med sedan tidigare klickar du dig in på fliken "Mina Katter" för att godkänna ägarändringen.

| Godkänn   | Avbryt   |
|-----------|----------|
| Godkänn 🗸 | Avbryt 🗙 |

**OBS!** Görs ägarändringen online behövs det INTE skickas in någon ägarändringsblankett till SVERAK.